## MENJALANKAN PROGRAM SISTEM SMA PIRI 1 YOGYAKARTA DAN PENRIMAAN SISWA BARU BERBASIS WEB.

- Instal appserv-win32-2.4.2 dengan userName "root" dan password ""(passwordnya di kosongkan).
- 2. Instal Mozzila Firefox atau GoogleChrome sebagai Browser
- 3. Buka appserv-win32-2.4.2 dan klik start pada MySQL dan Apache
- 4. Salin file program smpiri ke Appserv/HTDOCS
- Buka Browser dan ke halaman <u>http://localhost/phpmyadmin/</u> dan buat database bernama "smapiri1yogyakarta"
- 6. Buka database "smapiri1" dan klik import, pilih file dengan cara choose file dan pilih file sql nya.
- 7. Ketikkan di halaman browser http://localhost/smapiri
- 8. Klik pada menu utama LOGIN
- 9. Isi Usernama = "admin" password="admin"